## Pour envoyer un Fax (avec authentification)

1- Sélectionner l'option Courriel

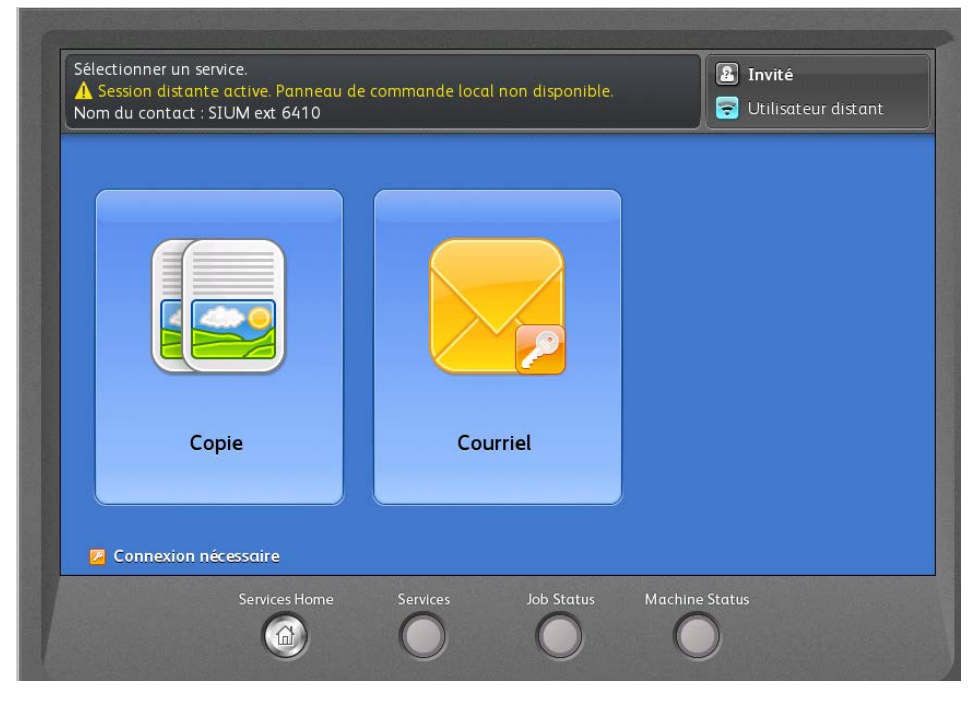

2- Authentification sur le réseau de l'UdeM (nom d'utilisateur et UNIP)

| Authentification obligatoire                            | Annu                   |
|---------------------------------------------------------|------------------------|
| p0152564                                                | Suiva                  |
| 1 2 3 4 5 6 7 8                                         | 9 0 ( )                |
| $ \begin{array}{ c c c c c c c c c c c c c c c c c c c$ | ) o ) p / / )          |
|                                                         | k (- l _ (- ; - ) (- · |
|                                                         |                        |
| 7#& Ad Space @ .com                                     |                        |

NB avec l'authentification, votre courriel est automatiquement ajouté comme destinataire. Si vous ne voulez pas une copie du document numérisé, pesez sur votre courriel et choisissez supprimer ce destinataire.

| Courriel (1)          | Paramètres<br>avancés | Mise en page        | Options courrie<br>électronique | er Assemblage<br>documents |
|-----------------------|-----------------------|---------------------|---------------------------------|----------------------------|
| Nouveau destinataire. | . Carn                | et d'adresses<br>Iu | Ajouter mon<br>adresse          |                            |
| À:                    | @umontreal.ca         |                     |                                 | Nom de l'expédito          |
|                       |                       |                     |                                 | De                         |
|                       |                       |                     |                                 | michael.perras@u           |
|                       |                       |                     |                                 | Objet                      |
| Mode couleu           | , Mode                | e de                | Type de                         |                            |
| Noir et blanc         | Recto                 | érisation 🔺 📙<br>Ph | <b>document</b><br>oto et texte | Numerisation dep           |

5- pour ajouter un numéro de fax, cliquer sur nouveau destinataire

| Courriel (1)            | Paramètres Mise el<br>avancés       | n page Options courrier<br>électronique | Assemblage<br>documents |
|-------------------------|-------------------------------------|-----------------------------------------|-------------------------|
| Nouveau<br>destinataire | Carnet d'adress                     | ses Ajouter mon<br>adresse              |                         |
| À:                      | @umontreal.ca                       |                                         | Nom de l'expéditeu      |
|                         |                                     |                                         |                         |
|                         |                                     |                                         | michael.perras@umo      |
|                         |                                     |                                         | Objet                   |
| Mode couler             | Ir Mode de<br>numérisation<br>Recto | Type de<br>document<br>Photo et texte   | Numerisation depui      |

6- Inscrire le numéro de fax, cliquer sur ajouter, puis fermer

## ATTENTION

- Ne pas mettre de 9 avant le numéro
- Si c'est un fax longue distance, ajouter le 1
- Toujours inscrire @fax.umontreal.ca après le numéro

| Disponible pour numériser le travail.<br>A Session distante active. Panneau de commande local non disponible.<br>Nom du contact : SIUM ext 6410                                                                                                    | 🔄<br>😴 Utilisateur distant                                                                                                    |
|----------------------------------------------------------------------------------------------------|----------------------------------------------------------------------------------------------------|
| Nouveau destinataire                                                                                                    | Fermer                                                                                                    |
| À: ▼ 5143436017@fax.umontreal.ca                                                                                                    | Ajouter                                                                                                    |
| 1 2 3 4 5 6 7 8 9                                                                                                    | 0 ( )                                                                                                    |
| q w e r t y u i c                                                                                                    |                                                                                                    |
| t z x c v b n m ,                                                                                                    |                                                                                                    |
| Image: Contract of the second second s |                                                                                                    |
| Sanicos Homo Sanicos Job Status Machino S                                                                                                    | Status                                                                                                    |
|                                                                                                    | )                                                                                                    |
| Disponible pour numériser le travail.<br>A Session distante active. Panneau de commande local non disponible.<br>Nom du contact : SIUM ext 6410                                                                                                    | Subject of the second second s |
| Disponible pour numériser le travail.<br>A Session distante active. Panneau de commande local non disponible.<br>Nom du contact : SIUM ext 6410<br>Courriel (2) Paramètres<br>avancés Mise en page Options courrier<br>électronique                                                                                                    | Utilisateur distant Assemblage documents                                                                                                    |
| Disponible pour numériser le travail.<br>A Session distante active. Panneau de commande local non disponible.<br>Nom du contact : SIUM ext 6410<br>Courriel (2) Paramètres<br>avancés Mise en page Options courrier<br>électronique<br>Nouveau<br>destinataire Carnet d'adresses Ajouter mon<br>adresse                                                                                                    | Utilisateur distant<br>See Utilisateur distant<br>Assemblage<br>documents                                                                                                    |
| Disponible pour numériser le travail.<br>A Session distante active. Panneau de commande local non disponible.<br>Nom du contact : SIUM ext 6410<br>Courriel (2) Paramètres<br>avancés Mise en page Options courrier<br>électronique<br>Nouveau<br>destinataire<br>Nouveau<br>destinataire<br>Ajouter mon<br>adresses                                                                                                    | Utilisateur distant Assemblage documents Nom de l'expéditeur                                                                                                    |
| Disponible pour numériser le travail.         A Session distante active. Panneau de commande local non disponible.         Nom du contact : SIUM ext 6410         Courriel (2)       Paramètres avancés         Mise en page Options courrier électronique         Image: Service Service Se                                                                                                    | Utilisateur distant Assemblage documents Nom de l'expéditeur De                                                                                                    |
| Disponible pour numériser le travail.         A Session distante active. Panneau de commande local non disponible.         Nom du contact : SIUM ext 6410         Courriel (2)       Paramètres avancés         Mise en page Options courrier électronique         Rouveau destinataire       Image: Carnet d'adresses d'adresses         Nouveau destinataire       Image: Carnet d'adresses         Ajouter mon adresse         Ai:         Image: Ai:         Image: Ai:                                                                                                    | Utilisateur distant  Assemblage documents  Nom de l'expéditeur  De michael.perras@umon                                                                                                    |
| Disponible pour numériser le travail.         A Session distante active. Panneau de commande local non disponible.         Nom du contact : SIUM ext 6410         Courriel (2)       Paramètres avancés         Mise en page Options courrier électronique         Rouriel (2)       Paramètres avancés         Mise en page Ajouter mon adresses         destinataire       Image: Carnet d'adresses         A:       Image: Carnet d'adresses         A:       Image: Carnet d'adresses                                                                                                    | Utilisateur distant Assemblage<br>documents Nom de l'expéditeur De michael.perras@umon Objet Numerisation depuis                                                                                                    |
| Disponible pour numériser le travail.<br>A Session distante active. Panneau de commande local non disponible.<br>Nom du contact : SIUM ext 6410<br>Courriel (2) Paramètres<br>avancés Mise en page Options courrier<br>électronique<br>Nouveau<br>destinataire<br>Nouveau<br>destinataire<br>Nouveau<br>destinataire<br>A:<br>@umontreal.ca<br>A : 5143436017@fax.umontreal.ca<br>A : 5143436017@fax.umontreal.ca<br>Mode de<br>numérisation<br>Recto<br>Mode de<br>Courret blanc                                                                                                    | Utilisateur distant  Assemblage documents  Nom de l'expéditeur  De michael.perras@umon  Digi Objet Numerisation depuis  Numerisation depuis                                                                                                    |

7- Appuyer sur le bouton Marche